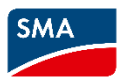

# CASHBACK di SMA: installa i dispositivi SMA, registrali e ottieni il tuo Cashback!

### Come funziona il Cashback di SMA?

In qualità di installatore fotovoltaico puoi accumulare il Cashback per la tua azienda acquistando i prodotti della SMA Home Energy Solution per i dispositivi SMA Sunny Tripower Smart Energy, SMA Home Storage e SMA EV Charger e i dispositivi SMA EV Charger Business e SMA Sunny Tripower CORE2 non appena li avrai installati e registrati. La promozione è valida dal 01/03/2024 al 30/09/2024. Gi importi di Cashback accumulati verranno regolarmente pagati durante il periodo della promozione direttamente sul tuo conto.

## Come registrarsi alla campagna Cashback di SMA

La registrazione è rapida e molto semplice. Di seguito ti spieghiamo come effettuarla passo a passo.

1. Entra nella pagina web dedicata al Cashback di SMA e leggi tutte le informazioni sulla campagna: https://www.sma-italia.com/cashback

SMA Come funziona Cashback FAQ Registrati

Campagna Cashback di SMA per installatori

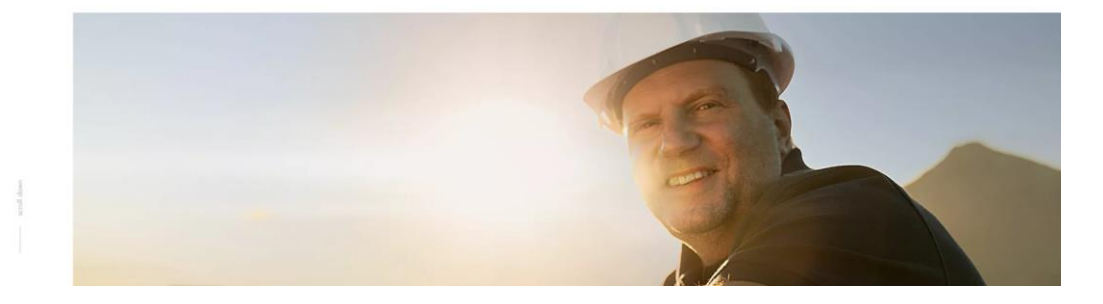

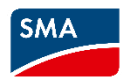

2. Registrati al form che trovi in basso alla pagina assicurandoti di inserire correttamente tutti i tuoi dati.

| SMA | Come fun: | ziona Cashback FA              | Q Registrati |       |                     |                |   |
|-----|-----------|--------------------------------|--------------|-------|---------------------|----------------|---|
|     |           | SMA Cashback<br>Registrati qu  | ii           |       |                     |                |   |
|     |           | Tipo di attività*<br>Seleziona |              |       |                     |                | ~ |
|     |           | Nome azienda*                  |              |       |                     |                |   |
|     |           | Partita IV/A*                  |              |       |                     |                |   |
|     |           | Via*                           |              |       |                     | Numero civico* |   |
|     |           | Codice postale*                |              | Cinà* |                     |                |   |
|     |           | Paese*                         |              |       |                     |                |   |
|     |           | Italia                         |              |       |                     |                | ~ |
|     |           | Nome*                          |              |       | Cognome*            |                |   |
|     |           | E-mail*                        |              |       | Numero di telefono* |                |   |

IMPORTANTE! Se vuoi puoi registrare altri dipendenti all'interno della tua azienda che potranno avere accesso al portale Cashback di SMA. Ricorda che ci può essere un solo **amministratore del Cashback** che potrà inserire i dati bancari, mentre ci potranno essere più profili autorizzati alla registrazione dei dispositivi sul portale del Cashback.

#### Altri dipendenti

Hai dei dipendenti che installano i dispositivi SMA e vorrebbero accumulare il Cashback di SMA? Registrali direttamente qui. I dipendenti registrati possono riscuotere il Cashback di SMA per la tua azienda ed avere accesso all'account.

+ Aggiungere i dipendenti

Dopo aver accettato tutti i consensi obbligatori e aver premuto il tasto "invia" riceverai un messaggio di conferma come questo.

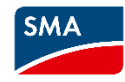

Soluzioni residenziali 🗸 Soluzioni commerciali 🛩 Soluzioni large scale 🛩 Prodotti 🛩 Assistenza e supporto 🗸

#### Grazie

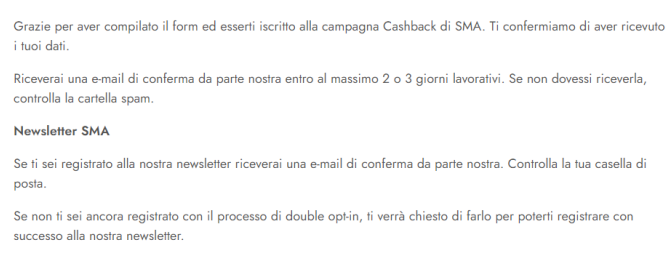

3. Accedi alla tua e-mail (assicurati di aver controllato anche la casella di spam) e verifica di aver ricevuto una e-mail con tutti i dati che hai fornito al momento della registrazione. Riceverai un'altra e-mail di benvenuto entro 2 o 3 giorni lavorativi.

| Fwd: Campagna Cashback di SMA                                                        |                                                                                |                                                     |                    |                        |                    |
|--------------------------------------------------------------------------------------|--------------------------------------------------------------------------------|-----------------------------------------------------|--------------------|------------------------|--------------------|
| M                                                                                    |                                                                                |                                                     | ← Rispondi         | Kispondi a tutti       | → Inoltra          |
| Criteri di conservazione Retention Policy for MS Exchange (7 years n                 | etain - delete) (7 anni) Fine vi                                               | alidină 07/03/2031                                  |                    |                        | venerai 08/03/2024 |
| Grazie per aver iscritto la tua azienda alla campagna<br>controlla la cartella spam. | Cashback di SMA. Ti confermiamo di aver ricevuto i tuoi dati. Riceverai una e  | e-mail di conferma da parte nostra entro al massimo | o 2 o 3 giorni lav | orativi. Se non dovess | i riceverla,       |
| Qui trovi una panoramica dei dati che ci hai fornito:                                |                                                                                |                                                     |                    |                        |                    |
| Tipo di attività                                                                     | Installatore                                                                   |                                                     |                    |                        |                    |
| Nome azienda                                                                         | Azienda                                                                        |                                                     |                    |                        |                    |
| Partita IVA                                                                          | XXXXX                                                                          |                                                     |                    |                        |                    |
| Via                                                                                  | Via                                                                            |                                                     |                    |                        |                    |
| Numero civico                                                                        | 2                                                                              |                                                     |                    |                        |                    |
| Codice postale                                                                       | 00000                                                                          |                                                     |                    |                        |                    |
| Città                                                                                | Milano                                                                         |                                                     |                    |                        |                    |
| Paese                                                                                | п                                                                              |                                                     |                    |                        |                    |
| Nome                                                                                 | Prova                                                                          |                                                     |                    |                        |                    |
| Cognome                                                                              | Prova                                                                          |                                                     |                    |                        |                    |
| E-mail                                                                               |                                                                                |                                                     |                    |                        |                    |
| Numero di telefono                                                                   | 333333333                                                                      |                                                     |                    |                        |                    |
| Come sei venuto a conoscenza di questa iniziativa                                    | ? Facebook                                                                     |                                                     |                    |                        |                    |
| Autorizzato a rappresentare                                                          | Si, sono autorizzato a rappresentare la mia azienda (amministratore delegat    | to, titolare, rappresentante legale).               |                    |                        |                    |
| Condizioni di partecipazione                                                         | Si, accetto le condizioni di partecipazione del Cashback di SMA.               |                                                     |                    |                        |                    |
| Informativa privacy                                                                  | Si, accetto che i miei dati verranno raccolti, processati e conservati come pa | rte del Cashback di SMA come descritto nell'inform  | ativa privacy.     |                        |                    |

4. Nei giorni successivi riceverai una e-mail da <u>bonus@sma.de</u> con tutte le informazioni necessarie per registrarti alla campagna Cashback di SMA. In questa comunicazione verrà riportato il tuo numero cliente SMA che dovrai inserire nel <u>Sunny Portal</u> o <u>Sunny Portal</u> ennexOS se desideri impostare la trasmissione automatica dei dispositivi registrati al portale del Cashback.

| SMA |   |
|-----|---|
|     | ļ |

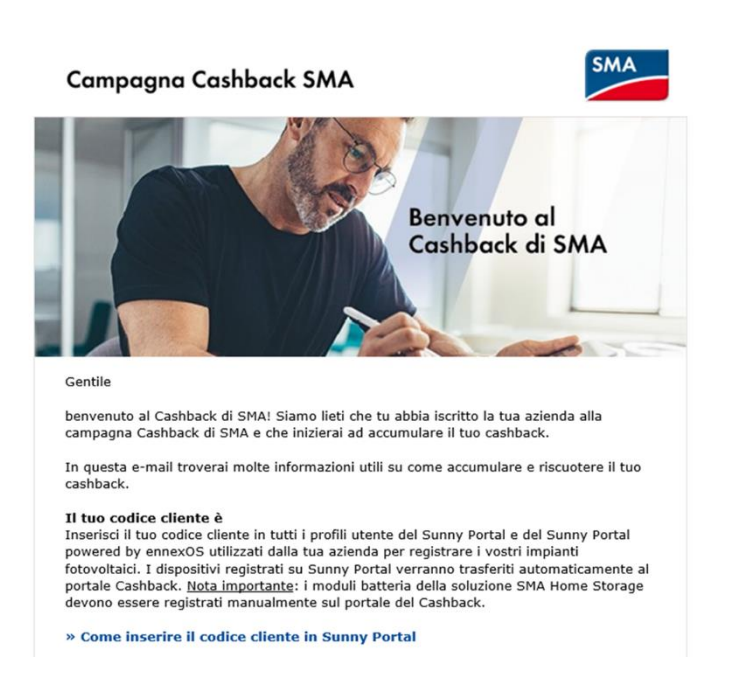

5. Riceverai, inoltre, una e-mail da mySMA per l'accesso al portale del Cashback.

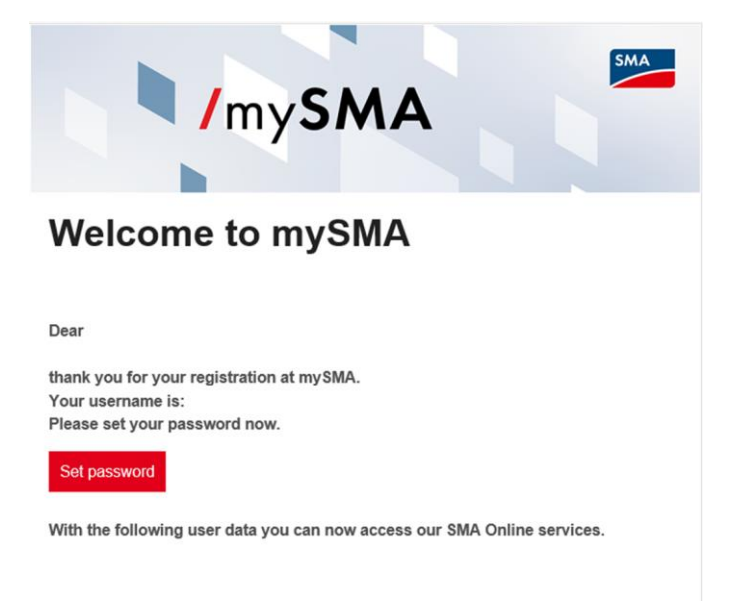

A questo punto dovrai cliccare sul pulsante "imposta password" per impostare le tue credenziali e poter accedere al portale del Cashback dall'online shop di SMA.

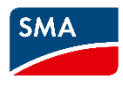

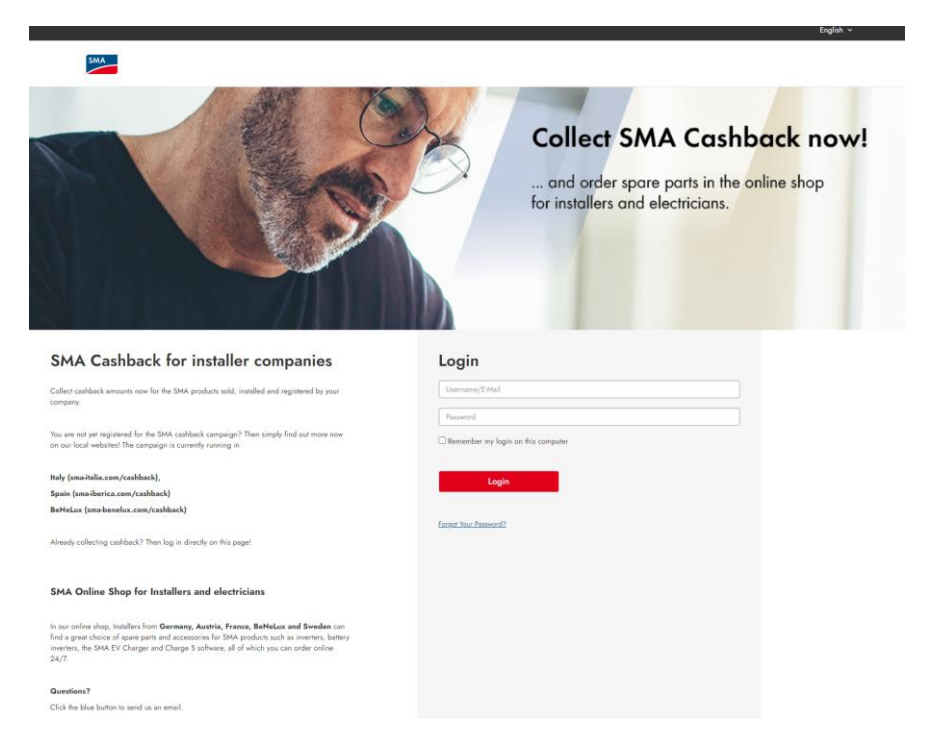

6. Imposta la tua password e accetta la dichiarazione sulla privacy:

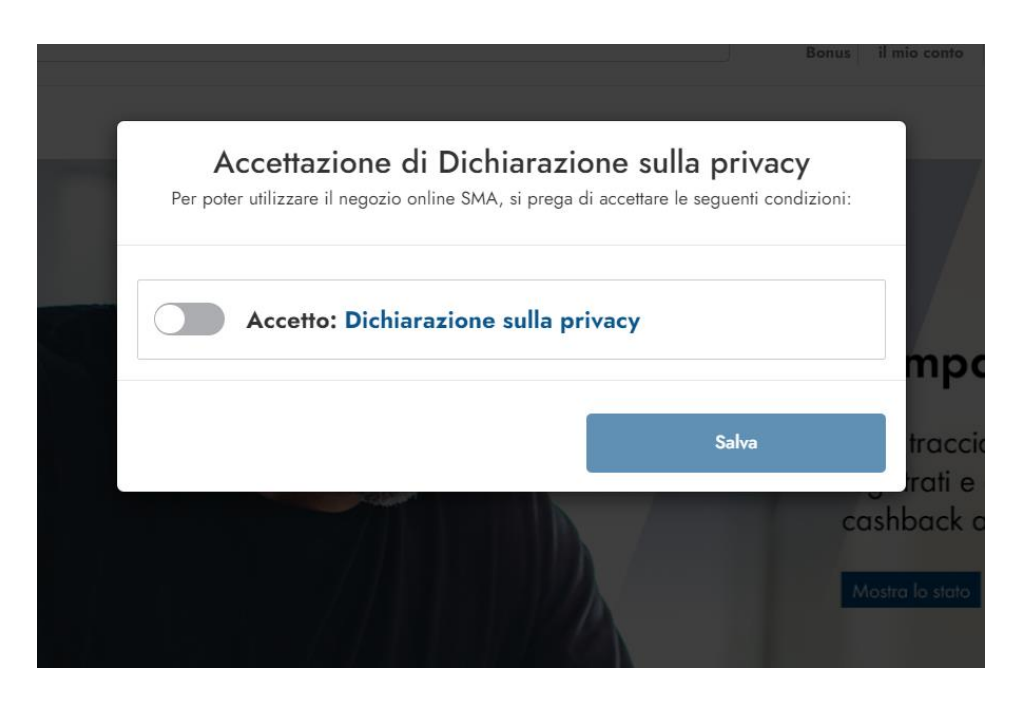

7. Clicca sul pulsante "Bonus"

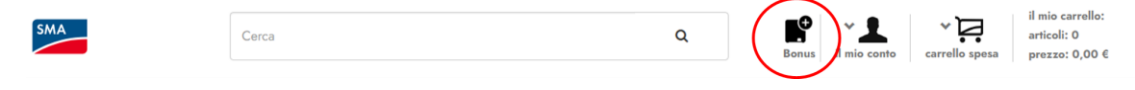

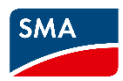

8. Una volta che avrai fatto acceso al portale, l'amministratore del Cashback dovrà inserire i dettagli del conto bancario aziendale dove verrà effettuato il pagamento.

| SMA                                                 | Cerca         |                                                                                                    | ۹ | Bonus | il mio conto | ✓ ↓<br>carrello spesa             | il mio carrello:<br>articoli: 0<br>prezzo: \$0.00 |
|-----------------------------------------------------|---------------|----------------------------------------------------------------------------------------------------|---|-------|--------------|-----------------------------------|---------------------------------------------------|
| Registrazione avvenuta con se<br>Prossimo Pagamento | uccesso in kW | DETTAGLI BANCARI<br>Al fine di registrare i dispositivi SMA,<br>è necessario, per prima cosa, che<br>l'Amministratore della vostro c/c<br>bancario Questi dati possono essere<br>inseriti esclusivamente<br>dall'Amministratore del Cashback.<br>Per favore inserire l'IBAN<br>Controllare e salvare |   | x     | ) Ecco i     | i vostri dati bancari r<br>ahback | egistrati Qui<br>kW                               |

- 9. A partire da questo momento, sarà possibile registrare i seriali dei dispositivi inclusi nella promozione scegliendo tra le seguenti modalità di registrazione:
  - Registrando i seriali dei dispositivi automaticamente dal Sunny Portal o dal Sunny Portal powered by ennexOS inserendo il tuo codice cliente (vedi punto 4).
  - Registrando i dispositivi singolarmente sul portale del Cashback.
  - Registrando simultaneamente più dispositivi utilizzando un file Excel disponibile sul portale.

Per qualsiasi richiesta di informazioni sulla campagna Cashback di SMA scrivi a <u>partnerprogram@sma-</u>italia.com.